MANUAL PARA OBTENER EL INFORME DE AUTODIAGNÓSTICO ENERGÉTICO A TRAVÉS DE LA CALCULADORA DEL PROGRAMA GESTIONA ENERGÍA MYPIME

### Contenido

| 1 Ingreso a la calculadora de autodiagnóstico del programa Gestiona Energía MYPIME | 3    |
|------------------------------------------------------------------------------------|------|
| 2 Registrar la empresa y una sede o sucursal                                       | 5    |
| 3 Ingresar los datos de consumo energético de la sede                              | 7    |
| 4 Ingresar los usos o sistemas en los cuales se ocupa la energía                   | . 10 |
| 5 Detectar oportunidades de ahorro en la sede                                      | . 13 |
| 6 Detectar oportunidades de energías renovables                                    | . 16 |
| 7 Otras herramientas                                                               | . 20 |

#### 1.- Ingreso a la calculadora de autodiagnóstico del programa Gestiona Energía MYPIME

Para acceder a la calculadora de autodiagnóstico del programa Gestiona Energía MYPIME debe entrar a la WEB del programa.

Podrá encontrar la WEB buscando "Gestiona Energía MYPIME" o directamente con el enlace <u>https://mipymes.gestionaenergia.cl/</u>

| Gestiona Erwyth<br>MultyMEs |          |                                                                |                                                                                                    |                                                               | Herramientas Biblioteca           | A . |
|-----------------------------|----------|----------------------------------------------------------------|----------------------------------------------------------------------------------------------------|---------------------------------------------------------------|-----------------------------------|-----|
|                             | O Inicio | Gestiona Energía MIPyMEs -                                     | Energías Sostenibles -                                                                                                    | Financiamiento -                                              | Contacto                          |     |
|                             |          | ¿Qué es<br>1 2<br>Informate                                    | el Programa<br>Energía?                                                                                                    | Gestiona<br>a<br>solicita asistencia<br>teorica               | 5<br>Conce los<br>financiamientos |     |
| ٢                           |          | en el costo operacional que genera ener<br>Fuente: Primera Enc | MiPymes Utiliza<br>10% y 188<br>gía. Solo entre el 10% y el 17% de las M<br>energética que impactan ahorros<br>uesta Nacional de Eficiencia Energétic | %<br>WiFymes han realizado accion<br>ca en las Empresas 2018. | nes de eficiencia                 | •   |

Luego ingresar al paso 3 "Evalúate":

Una vez adentro pinchar en "iIngresa aquí para calcular los ahorros de tu empresa con el Potencial de Eficiencia Energética y Energías Renovables!":

| Gestiona Envigita<br>MisPyMEs |                                                                                              |                                                                                                    |                                                                                                    | 1                                                                                                    | Herramientas Biblioteca                                    | AA |
|-------------------------------|----------------------------------------------------------------------------------------------|----------------------------------------------------------------------------------------------------|----------------------------------------------------------------------------------------------------|----------------------------------------------------------------------------------------------------|------------------------------------------------------------|----|
|                               | 🗅 Inicio                                                                                     | Gestiona Energia MiPyMEs -                                                                                                    | Energias Sostenibles -                                                                                                    | Financiamiento *                                                                                                    | Contacto                                                   |    |
|                               | Inicio / Herran                                                                              | nientas / Potencial de Eficiencia Energética y Energ                                                                                                    | ias Renovables                                                                                                    |                                                                                                    |                                                            |    |
|                               | Pote<br>Fi Ministr<br>y median<br>aproxima<br>utocons<br>Para ello,<br>data no<br>pingresa i | encial de Efficiencia<br>rio de Energía en conjunto con la Agancia de<br>as empresas, la herramienta Potencial de Efic<br>ción de los ahorros que podría obtener una el<br>umo en sus processos productivos.<br>se le realizon aluma<br>en alboro anual que podría obtener y las por<br>aquí para calcular los ahorros de tu empresa c | A Energética y Energia<br>Sostenibilidad Energética (AgenciaSE) ha<br>liencia Energética y Energias Rerovables,<br>mpresa ai implementara medidas de efici<br>ubbes medidas a realizar.<br>on el Potencial de Eficiencia Energética y<br>Constructiona de Eficiencia Energética y<br>Constructiona de Eficiencia Energética y<br>Constructiona de Eficiencia Se forma de Sostena de<br>Nergética esta publicar y sinada de postena de<br>sostena de fisicario de Constructiona de Sostena de<br>Sostena de Sostena de Sostena de Sostena de<br>sostena de sostena de sostena de sostena de<br>sostena de sostena de sostena de sostena de<br>sostena de sostena de sostena de sostena de<br>sostena de sostena de sostena de sostena de<br>sostena de sostena de sostena de sostena de<br>sostena de sostena de sostena de sostena de<br>sostena de sostena de sostena de sostena de<br>sostena de sostena de sostena de sostena de<br>sostena de sostena de sostena de sostena de sostena de<br>sostena de sostena de sostena de sostena de<br>sostena de sostena de sostena de sostena de sostena de<br>sostena de sostena de sostena de sostena de sostena de<br>sostena de sostena de sostena de sostena de<br>sostena de sostena de sostena de sostena de sostena de<br>sostena de sost | nergías Ren<br>u puesto a disposición de las<br>que permite realizar una pri<br>encia energética y energías<br>rece en qué utiliza su energía<br>Energías Renovables! | novables<br>mera<br>renovables para el<br>, que permitirán |    |

Crear una cuenta o ingresar con su cuenta existente:

|   | Gestiona Energía<br>MiPyMEs                                                                                                    |          |
|---|----------------------------------------------------------------------------------------------------|----------|
| e | Es una iniciativa del Ministerio de Energía que tiene por<br>objetivo promover el uso eficiente de las fuentes<br>nergéticas en el sector público y privado, contribuyendo<br>a fomentar la sustentabilidad del país. |          |
|   | Iniciar sesión                                                                                                    |          |
|   | Nombre de usuario                                                                                                    |          |
|   | Recuérdame     Iniciar sesión     ¿No recuerda su contraseña?                                                                                                    |          |
|   | ¿No ha recibido el mensaje de confirmación?<br>¿No tienes cuenta? ¡Regístrate!                                                                                                    | <u> </u> |
|   |                                                                                                    |          |
|   | ¿No tienes cuenta? ¡Registrate!                                                                                                    |          |

#### 2.- Registrar la empresa y una sede o sucursal

Una vez dentro de la calculadora, verá un mensaje indicándole donde empezar con el ingreso de la información de consumo de su empresa:

| Bienv                                                                                             | enido a GestionaEnergía                                                                                                    |
|---------------------------------------------------------------------------------------------------|----------------------------------------------------------------------------------------------------|
| Bienvenido a la plataforma de Autod                                                               | iagnóstico, la que te permitirá evaluar los potenciales de ahorro de energía en las Micro,<br>Pequeñas y Medianas empresas.                                                                                                    |
| Nuestro objetivo es ayudarte a de<br>conocer cuánto puedes ahorrar en<br>cual nos permitirá estir | tectar las oportunidades de ahorro de energía que puedes encontrar en tu empresa y<br>tu gasto mensual de energía. Para esto, te pediremos información sobre tu empresa, la<br>mar los beneficios que puedes obtener de distintos proyectos energéticos. |
| Es importante que sepas que esta c<br>más eficiente, competitivo y sost                           | alculadora te permitirá dar los primeros pasos para hacer de tu lugar de trabajo un lugar<br>enible; la información que obtengas deberá ser complementada con acciones que te<br>indicaremos en cada caso.                                               |

En el siguiente paso deberá registrar la empresa y presionar guardar y continuar:

| 🖪 Nueva  | a Empresa                            |   |                                            |   |
|----------|--------------------------------------|---|--------------------------------------------|---|
| Rut      |                                      |   | Tamaño                                     |   |
| 65.030.8 | 65.030.848-4                         |   | Mediana: 50 a 199 trabajadores             | ~ |
| Nombre   |                                      |   |                                            |   |
| Agencia  | Agencia de Sostenibilidad Energética |   |                                            |   |
| Rubro    |                                      |   | Subrubro                                   |   |
| Servicio | s                                    | ~ | Servicios en oficina y atención al público | ~ |
| Región   |                                      |   | Comuna                                     |   |
| Metropo  | litana de Santiago                   | ~ | Providencia                                | ~ |
|          |                                      |   |                                            |   |

Luego deberá registrar la instalación para la cual desea realizar un autodiagnóstico y presionar guardar y continuar:

| 🗞 Nueva Instalacion                    |
|----------------------------------------|
| Empresa                                |
| Agencia de Sostenibilidad Energética 🗸 |
| Nombre de Instalación                  |
| Oficina                                |
| Nombre descriptivo de la Instalación   |
| Región                                 |
| Metropolitana de Santiago 🗸            |
| Comuna                                 |
| Providencia ~                          |
| Tipo de Instalación                    |
| Casa completa hasta 200 m2 🗸           |
| Dirección                              |
| Monseñor Nuncio Sótero Sanz 221        |
| ← Volver Guardar y continuar →         |

Tenga en cuenta que posteriormente podrá registrar más empresas y más sedes si así lo desea. Sin embargo, cada empresa y sus sedes deben ser registradas individualmente.

#### 3.- Ingresar los datos de consumo energético de la sede

Para esta sección deberá conocer o tener una noción de cuáles son los energéticos que consume la sede de su empresa y al menos una aproximación de la cantidad consumida al año. Le recomendamos contar con las facturas/boletas de compra de electricidad y combustibles para que los resultados sean más representativos.

En esta sección, la calculadora le preguntará por cada uno de los energéticos que se consumen en la sede de su empresa. Podrá registrar los energéticos en el orden que desee y para cada energético el proceso es básicamente el mismo como se muestra a continuación:

| Electricidad                                                                                                    | ``                                                            |
|----------------------------------------------------------------------------------------------------|---------------------------------------------------------------|
| Unidad                                                                                                    |                                                               |
| Kilowatts hora (kWh)                                                                                                    |                                                               |
| Devicture de comprese                                                                                                    |                                                               |
| ● Básico ○ Avanzado                                                                                                    |                                                               |
| <ul> <li>Básico O Avanzado</li> <li>El registro básico te permite ingresar el gas<br/>avanzado te permite ingresar los consumos</li> </ul> | sto y consumo por año, mientras que e<br>s y gastos mes a mes |

Note que se puede escoger entre un registro de consumo básico y uno avanzado. El registro avanzado no es necesario para postular al concurso energía en tu pyme.

Una vez declarado el energético, presiona guardar y continuar y llega a la sección donde debe indicar el año que está considerando (mientras más reciente mejor) y el monto en \$ y cantidad de dicho energético que fue consumido durante ese año:

| 2020                                  |                                              |                         |
|---------------------------------------|----------------------------------------------|-------------------------|
| Gasto Total (\$) 😧                    |                                              |                         |
| 1000000                               |                                              |                         |
| consumo Total (kWh) 🛛                 |                                              |                         |
| Si reportas solo el consumo anual tus | resultados no serán precisos ni podras ver e | el gráfico de tendencia |
| • • • •                               |                                              | - Einalizar             |

Presionar primero Guardar para registrar el consumo. Verá su registro en el costado derecho de la pantalla:

| 4    | Electricidad<br>Unidad de Ingreso: Kilowatts hora (kWh)<br>Consumo Energético Total: 6700<br>Total c/IVA: \$1.000.000 |            |            |  |
|------|----------------------------------------------------------------------------------------------------|------------|------------|--|
| Año  | Consumo (kWh)                                                                                                    | Gasto (\$) |            |  |
| 2020 | 6700                                                                                                    | 100000     | <b>iii</b> |  |

Si desea considerar más años puede ingresarlo en la misma pantalla y presionar guardar. Si ya ingresó todos los años que deseaba presione finalizar para continuar.

En la siguiente sección verá un resumen de los energéticos ingresados y tendrá la posibilidad de editar el energético existente, ingresar otro energético o guardar y pasar a la sección de carga de usos de la energía.

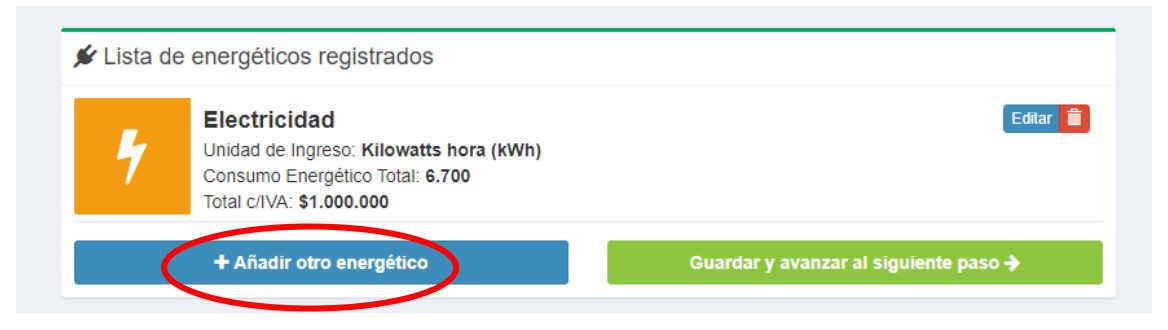

Para este ejemplo vamos a ingresar consumo de diésel (Litros) y leña (biomasa leñosa, m3).

| Diésel<br>Unidad de Ingreso: Litros (L)<br>Consumo Energético Total: 7.596,96<br>Total c/IVA: \$500.000<br>Biomasa leñosa | 4  | Electricidad<br>Unidad de Ingreso: Kilowatts hora (kWh)<br>Consumo Energético Total: 6.700<br>Total c/IVA: \$1.000.000 | Editar |
|----------------------------------------------------------------------------------------------------|----|----------------------------------------------------------------------------------------------------|--------|
| Biomasa leñosa                                                                                                    | 0° | Diésel<br>Unidad de Ingreso: Litros (L)<br>Consumo Energético Total: 7.596,96<br>Total c/IVA: \$500.000                | Editar |
| Unidad de Ingreso: Metros Cúbicos (m3)<br>Consumo Energético Total: 12.000<br>Total c/IVA: \$600.000                      | *  | Biomasa leñosa<br>Unidad de Ingreso: Metros Cúbicos (m3)<br>Consumo Energético Total: 12.000<br>Total c/IVA: \$600.000 | Editar |

Verá en el resumen que para todos los energéticos se calcula el Consumo energético total, como el equivalente en kWh del energético ingresado.

NOTA: Si genera su propia energía eléctrica mediante un generador diésel, para efectos de postular al concurso energía en tu PYME, deberá registrar solo el consumo diésel.

Finalizamos la carga de energéticos con el botón Guardar y avanzar al siguiente paso.

#### 4.- Ingresar los usos o sistemas en los cuales se ocupa la energía

Para la sede registrada y para la cual ya ingresamos sus datos de consumo energético ahora vamos a asociar dicho consumo con los sistemas donde se ocupa la energía.

La calculadora revisará los sistemas registrados en la base de datos y determinará cuales son compatibles con los energéticos ingresados y con el tipo de instalación que es nuestra sede.

Luego le preguntará, para cada sistema compatible, cual o cuales de los energéticos registrados utiliza.

Deberá responder sí o no para cada energético compatible y seguir avanzando por cada sistema mediante el botón siguiente:

| 🛃 Calefacción                                                                                                    | 🖵 Equipos de oficina 🛛 🕈 Ilumir | ación 🔒 Climatización (Aire Acondicionado y/o Ventilación) |                              |           |  |  |
|----------------------------------------------------------------------------------------------------|---------------------------------|------------------------------------------------------------|------------------------------|-----------|--|--|
| ¿Qué energéticos se utilizan para Calefacción?<br>Uso de energía referido a la entrega de calor en ambientes cerrados, lo cual se realiza a través de estufas, calderas, bombas de calor para calefacción, entre otros. |                                 |                                                            |                              |           |  |  |
| Flectricida     Si O No                                                                                                    | ad                              | ¢% Diésel<br>⊖si⊖ Nn                                       | ♣ Biomasa leñosa<br>Ω siΩ No |           |  |  |
| 0.000                                                                                                    |                                 | 0.00                                                       |                              | Siguiente |  |  |

NOTA: es posible que algunos sistemas que utiliza su sede no aparezcan y algunos energéticos queden sin asignar. En este caso el sistema los obviará y seguirá sin problemas. Recordemos que es un autodiagnóstico automatizado.

Para el ejemplo, indicamos que en Calefacción se utiliza Biomasa Leñosa y que en equipos de oficina, iluminación y climatización se utiliza electricidad. Transporte no es uno de los usos que esta calculadora evalúa por lo que no asignamos el consumo de diésel a ningún sistema.

Terminando con las respuestas nos aparece el resumen.

## En base a la información que ustes ingresó, le sugerimos la siguiente distribución de consumos por energético

| En base a tu información ingresad<br>puedes pinchar en el botón azul a<br>propuesto y quieres continuar, pin | da, puedes ver cóm<br>al lado de casa uso,<br>ncha en el botón "He | o se distribuyer<br>y si deseas car<br>erramienta de A | tus consumos<br>nbiar la distribu<br>horro potencial' | de energía en los dis<br>ción global de tu insta<br>'. | intos usos y energéticos. S<br>lación pincha en el botón " | i deseas i<br>% Ajustar | nodificar alguno en particular,<br>Porcentajes". Si estás ok con lo |
|----------------------------------------------------------------------------------------------------|--------------------------------------------------------------------|--------------------------------------------------------|-------------------------------------------------------|--------------------------------------------------------|------------------------------------------------------------|-------------------------|---------------------------------------------------------------------|
|                                                                                                    |                                                                    |                                                        |                                                       | <                                                      | + Agregar Sis                                              | stema                   | C Reiniciar as stente                                               |
| % Consumo energético total                                                                                   | 4 Electricidad                                                     | og Diésel                                              | 🌲 Biomasa                                             | leñosa                                                 |                                                            |                         |                                                                     |
| Cosumo en KWh                                                                                                | 26.29                                                              | 6,96 kWh                                               |                                                       |                                                        |                                                            |                         |                                                                     |
| Gasto Total (CLP)                                                                                            | \$2.10                                                             | 0.000                                                  |                                                       |                                                        |                                                            |                         |                                                                     |
| Usos Registrados                                                                                             |                                                                    |                                                        |                                                       | % Sugerido                                             | Consumo Sumado                                             |                         | Gastos Sumado                                                       |
| Calefacción                                                                                                  |                                                                    |                                                        |                                                       | 25 %                                                   | 12.000 kWh                                                 |                         | \$600.000                                                           |
| Equipos de oficina                                                                                           |                                                                    |                                                        |                                                       | 36 %                                                   | 3.216 kWh                                                  |                         | \$480.000                                                           |
| Iluminación                                                                                                  |                                                                    |                                                        |                                                       | 12 %                                                   | 1.072 kWh                                                  |                         | \$160.000                                                           |
| Climatización (Aire Acondiciona                                                                              | ado y/o Ventilación)                                               |                                                        |                                                       | 27 %                                                   | 2.412 kWh                                                  |                         | \$360.000                                                           |
|                                                                                                    |                                                                    |                                                        |                                                       |                                                        | 18.700 kWh                                                 |                         | \$1.600.000                                                         |
|                                                                                                    |                                                                    |                                                        |                                                       |                                                        |                                                            |                         |                                                                     |
| % Ajustar Porcentajes                                                                                        |                                                                    |                                                        |                                                       |                                                        |                                                            |                         |                                                                     |
|                                                                                                    |                                                                    |                                                        |                                                       |                                                        | ► H                                                        | erramie                 | enta de Ahorro potencial                                            |

Acá podemos agregar otros sistemas que la calculadora no considera por defecto, por ejemplo, transporte o autogeneración de electricidad (generador diésel) y asignar nuestro consumo de diésel:

| Agregar Sistemas Consumidor    | es:       |
|--------------------------------|-----------|
| Sistema                        |           |
| Autogeneración de Electricidad |           |
| Energeticos involucrados       |           |
| ✓ Diésel                       |           |
| 🗌 Biomasa leñosa               |           |
|                                |           |
|                                | C' Volver |
|                                |           |

Presionamos guardar y vemos que el nuevo sistema ha sido agregado al resumen. Sin embargo, el % y cantidad de energía y costo asociado a este sistema no se indican:

| Usos Registrados                                   | % Sugerido | Consumo Sumado | Gastos Sumado |
|----------------------------------------------------|------------|----------------|---------------|
| Calefacción                                        | 25 %       | 12.000 kWh     | \$600.000     |
| Equipos de oficina                                 | 36 %       | 3.216 kWh      | \$480.000     |
| Iluminación                                        | 12 %       | 1.072 kWh      | \$160.000     |
| Climatización (Aire Acondicionado v/o Ventilación) | 97.%       | 2.412 kWh      | \$360.000     |
| Autogeneración de Electricidad                     | %          | 0 kWh          | \$0           |
|                                                    |            | 10.700 KWII    | \$1.600.000   |

Para resolver esto presionamos el botón Ajustar porcentajes donde podemos redistribuir los % del consumo energético total que está relacionado con cada sistema:

| Calefacción                                           |   |      | 25 |                |
|-------------------------------------------------------|---|------|----|----------------|
| Equipos de oficina                                    | • |      | 36 |                |
| lluminación                                           |   |      | 12 |                |
| Climatización (Aire Acondicionado y/o<br>Ventilación) | • |      | 27 |                |
| Autogeneración de Electricidad                        |   | <br> | 50 |                |
| Porcentaje sumado: 150                                |   |      |    |                |
| Porcentaje por asignar: -50                           |   |      |    |                |
|                                                       |   |      |    | C Volver 🕒 Gua |
|                                                       |   |      |    |                |

Tenemos que ajustar las barras en orden de arriba hacia abajo y obtener una asignación del 100% en el indicador de la esquina inferior izquierda. Guardamos y vemos que ahora si aparece la cantidad y costo asociado a cada sistema.

|                                                    |      | 26.296.96 kWb | \$2,100,000  |
|----------------------------------------------------|------|---------------|--------------|
| Autogeneración de Electricidad                     | 25 % | 7.596,96 kWh  | \$500.000    |
| Climatización (Aire Acondicionado y/o Ventilación) | 22 % | 3.350 kWh     | \$500.000    |
| Iluminación                                        | 13 % | 1.979,55 kWh  | \$295.454,55 |
| Equipos de oficina                                 | 9 %  | 1.370,45 kWh  | \$204.545,45 |
| Calefacción                                        | 31 % | 12.000 kWh    | \$600.000    |

#### 5.- Detectar oportunidades de ahorro en la sede

Luego de registrar nuestra empresa y su sede, ingresar los consumos de energía y asociar estos a cada uso o sistema de nuestra sede, podemos obtener una estimación por parte de la calculadora, de las medidas de eficiencia energética que podríamos implementar y de sus posibles resultados respecto del ahorro energético y económico. Para acceder presionamos el botón Herramienta de ahorro potencial:

# En base a la información que ustes ingresó, le sugerimos la siguiente distribución de consumos por energético

En base a tu información ingresada, puedes ver cómo se distribuyen tus consumos de energía en los distintos usos y energéticos. Si deseas modificar alguno en particular, puedes pinchar en el botón azul al lado de casa uso, y si deseas cambiar la distribución global de tu instalación pincha en el botón "% Ajustar Porcentajes". Si estás ok con lo propuesto y quieres continuar, pincha en el botón "Herramienta de Ahorro potencial".

| % Consumo energético total        | Electricidad       | 📽 Diésel  | 🌲 Biomasa I | eñosa      |                |               |
|-----------------------------------|--------------------|-----------|-------------|------------|----------------|---------------|
|                                   |                    |           | •           |            |                |               |
| Cosumo en KWh                     | 26.29              | 16,96 kWh |             |            |                |               |
| Gasto Total (CLP)                 | \$2.10             | 0.000     |             |            |                |               |
| Usos Registrados                  |                    |           |             | % Sugerido | Consumo Sumado | Gastos Sumado |
| Calefacción                       |                    |           |             | 25 %       | 12.000 kWh     | \$600.000     |
| Equipos de oficina                |                    |           |             | 36 %       | 3.216 kWh      | \$480.000     |
| Iluminación                       |                    |           |             | 12 %       | 1.072 kWh      | \$160.000     |
| Climatización (Aire Acondicionado | o y/o Ventilación) |           |             | 27 %       | 2.412 kWh      | \$360.000     |
|                                   |                    |           |             |            | 18.700 kWh     | \$1.600.000   |
| <b>%</b> Ajustar Porcentajes      |                    |           |             |            |                |               |

También se puede acceder a esta herramienta directamente desde el panel lateral. Sin embargo, si no se han realizado los pasos anteriores no se podrá utilizar la herramienta.

| Gestiona Energía<br>MiPyMEs                                                                                                    |
|----------------------------------------------------------------------------------------------------|
|                                                                                                    |
| III Escritorio                                                                                                    |
| 🚔 Empresa                                                                                                    |
| 💉 Energéticos                                                                                                    |
| Sistemas Consumidores                                                                                                    |
|                                                                                                    |
| 📽 Herramientas 🛛 🗸                                                                                                    |
| <ul><li>✿# Herramientas</li><li>✓</li><li>✓<!--</th--></li></ul> |
| <ul> <li>☆ Herramientas</li> <li>✓</li> <li>✓ Ahorro Potencial</li> <li>✓ Energía Renovable</li> </ul>                                                                                                    |
| <ul> <li>Herramientas</li> <li>Ahorro Potencial</li> <li>Energía Renovable</li> <li>Calculador de Biomasa</li> </ul>                                                                                                    |
| <ul> <li>Herramientas</li> <li>Ahorro Potencial</li> <li>Energía Renovable</li> <li>Calculador de Biomasa</li> <li>Explorador Solar</li> </ul>                                                                                                    |
| <ul> <li>Herramientas</li> <li>Ahorro Potencial</li> <li>Energía Renovable</li> <li>Calculador de Biomasa</li> <li>Explorador Solar</li> <li>Mi Cuenta</li> </ul>                                                                                                    |

(

El siguiente paso nos mostrará la pantalla de bienvenida a la herramienta de cálculo del ahorro potencial y podemos empezar presionando el botón Iniciar Calculadora. Notar que en la esquina superior izquierda es posible seleccionar la sede para la cual vamos a realizar el cálculo. Debe asegurar que está seleccionada la sede correcta:

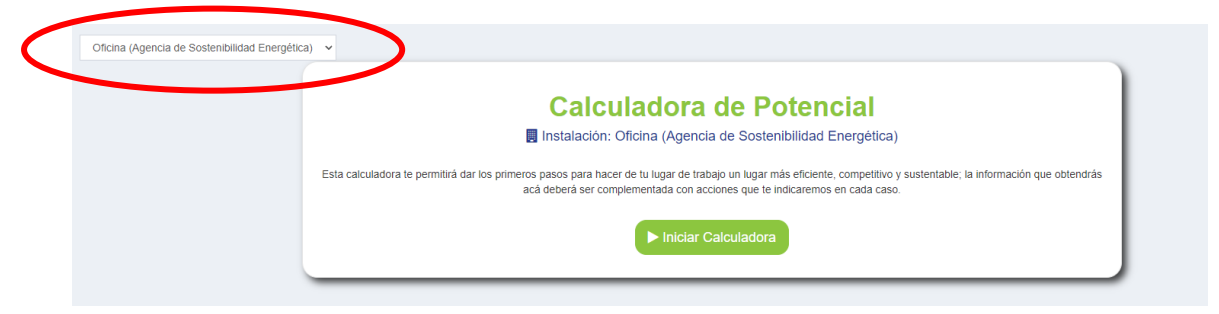

En el siguiente paso, el sistema le realizará preguntas para cada sistema que debe responder con Sí o No e ir avanzando hasta responder cada pregunta de cada sistema.

Cuando termine de responder la calculadora le mostrará un resumen del diagnóstico energético realizado:

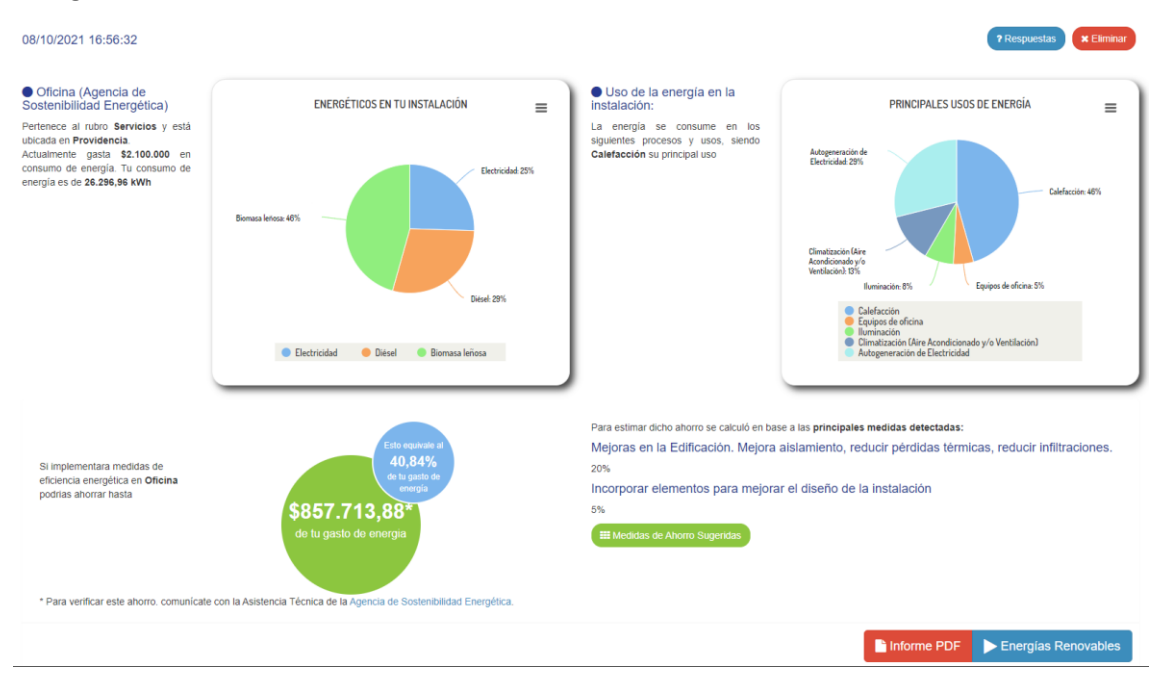

Verá en primer lugar el gráfico de consumo energético, a su derecha el gráfico de como se reparte el uso de la energía entre los sistemas y abajo verá las principales conclusiones del diagnóstico energético.

Podrá revisar sus respuestas en el botón Respuestas, en la esquina superior derecha.

Podrá eliminar este resultado en el botón eliminar en la esquina superior derecha.

Podrá obtener el informe de diagnóstico energético en PDF en el botón Informa PDF en la esquina inferior derecha.

Podrá seguir con el evaluador de energías renovables en el botón Energías Renovables en la esquina inferior derecha.

Podrá revisar el detalle de las medidas de eficiencia energética detectadas mediante el botón Medidas de ahorro sugeridas que se encuentra en la sección de las principales conclusiones. Acá podrá navegar entre los distintos sistemas (columna derecha) y los diferentes tipos de medidas (pestañas fila superior). Notará que no para todos los sistemas o para cada tipo de medida aparece una recomendación. Esto dependerá de la información entregada.

| <b>è</b>                                                 | Medidas de habito o gestión Medidas de mejora Medidas de recambio tecnológico<br>operacional / automatización y control       |                       |
|----------------------------------------------------------|----------------------------------------------------------------------------------------------------|-----------------------|
| Calefacción                                              | Climatización (Aire Acondicionado y/o Ventilación)<br>Reemplazo por equipos o sistemas de mayor eficiencia<br>Ver descripción | ahorra<br><b>25 %</b> |
| F<br>Ituminación                                         | Climatización (Aire Acondicionado y/o Ventilación)<br>Mejora del control de la climatización<br>Ver descripción               | ahorra<br>10 %        |
| Climatización (Aire<br>Acondicionado y/o<br>Ventilación) |                                                                                                    |                       |
| Autogeneración de<br>Electricidad                        |                                                                                                    |                       |
| ×                                                        |                                                                                                    |                       |

Con el botón volver llegará de regreso a la vista de escritorio donde podrá ver el resumen para cada empresa y sede registrada y obtener el informe completo en PDF.

NOTA: Para postular al concurso energía en tu pyme bastará con el informe que se obtiene en este paso, mediante el botón Informe PDF. Sin embargo, si tiene interés en postular con un proyecto de energías renovables le recomendamos avanzar con el siguiente paso para complementar el informe.

#### 6.- Detectar oportunidades de energías renovables.

En la sección Energía Renovable podrá obtener un levantamiento de las oportunidades para implementar sistema de energías renovables en la sede de su empresa. Podrá acceder a continuación del evaluador de potencial de ahorro, mediante el botón Energías Renovables.

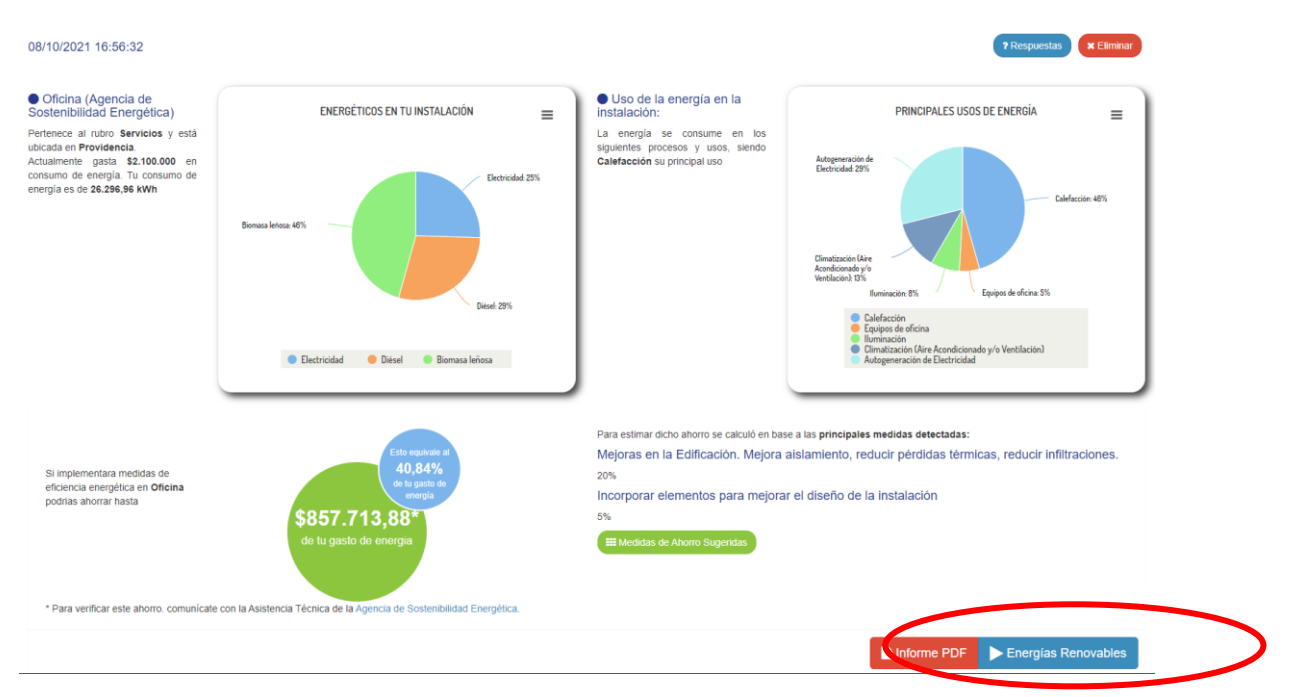

También podrá acceder directamente a través del panel al costado izquierdo:

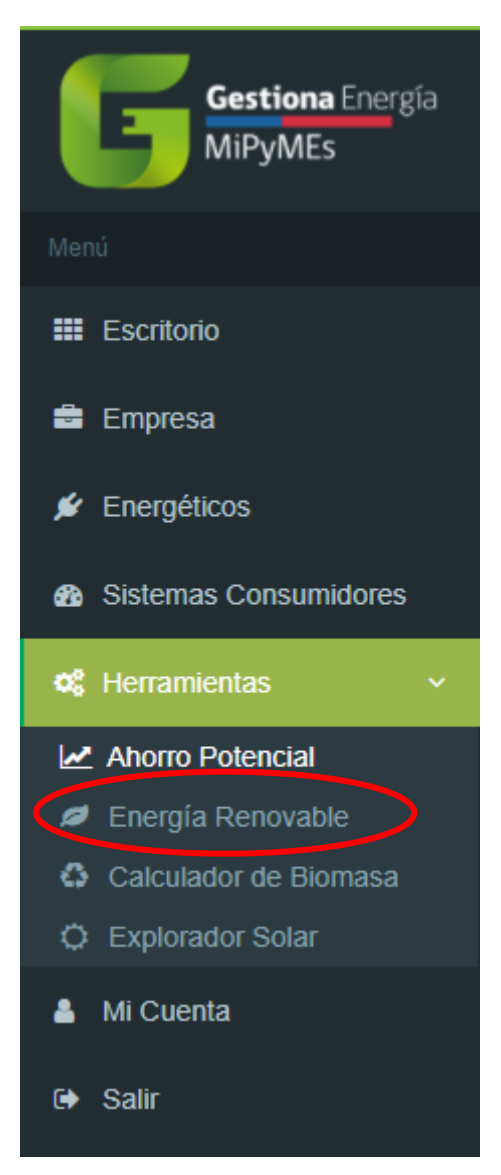

El siguiente paso nos mostrará la pantalla de bienvenida a la herramienta de Energía Renovable y podemos empezar presionando el botón Iniciar Calculadora. Notar que en la esquina superior izquierda es posible seleccionar la sede para la cual vamos a realizar el cálculo. Debe asegurar que está seleccionada la sede correcta:

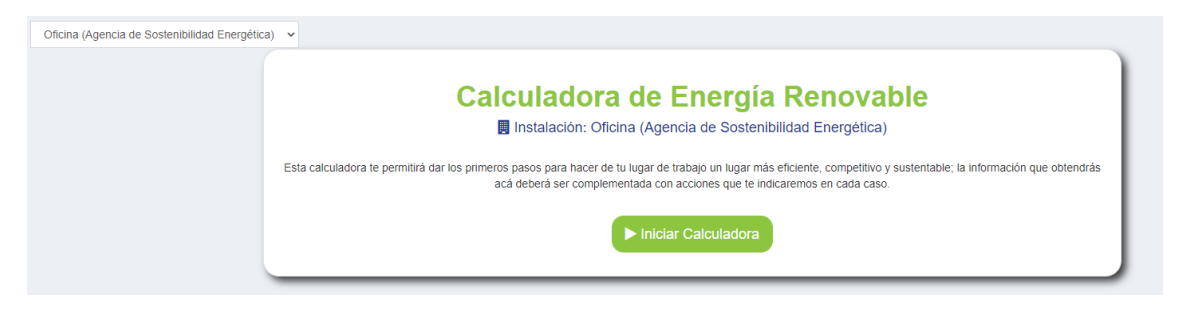

En el siguiente paso, el sistema le realizará preguntas que debe responder con Sí o No e ir avanzando hasta responder cada pregunta.

Cuando termine de responder la calculadora le mostrará un resumen de los sistemas de energías renovables que son compatibles con las características de la sede:

| 🗒 Instalación: Oficina (Agencia de Sostenibilidad Energética)                                                                                                    |
|----------------------------------------------------------------------------------------------------|
| Cuestionario de Energías Renovables                                                                                                    |
| 1 ¿Cuenta con alguna extensión de terreno libre de sombras donde pueda ubicar un sistema solar para autoconsumo?<br>○ si ○ No                                                       |
| 2 ¿Dispone de una techumbre libre de sombras e inclinada con orientación norte, nor-oriente o nor-poniente?<br>○ si ○ No                                                            |
| 3 ¿Cuenta con alguna fuente de residuos forestales, leña u otro relacionado?<br>○ si ○ No                                                                                           |
| 4 ¿Su MiPyme se encuentra en una zona con proveedores de biomasa como pellets, astillas y/o leña seca?<br>○ si ○ №                                                                  |
| <ul> <li>5 ¿En sus instalaciones cuenta con espacio disponible para almacenar biomasa como leña, pellets, aserrín u otro similar en un ambiente seco?</li> <li>○ Si ○ No</li> </ul> |
| 6 ¿Su instalación dispone de residuos orgánicos de origen vegetal, animal o agroindustrial aprovechables? $\odot$ si $\odot$ No                                                     |

La calculadora le mostrará el resumen de las respuestas y breve información sobre las medidas de energía renovable que son factibles implementar en la sede:

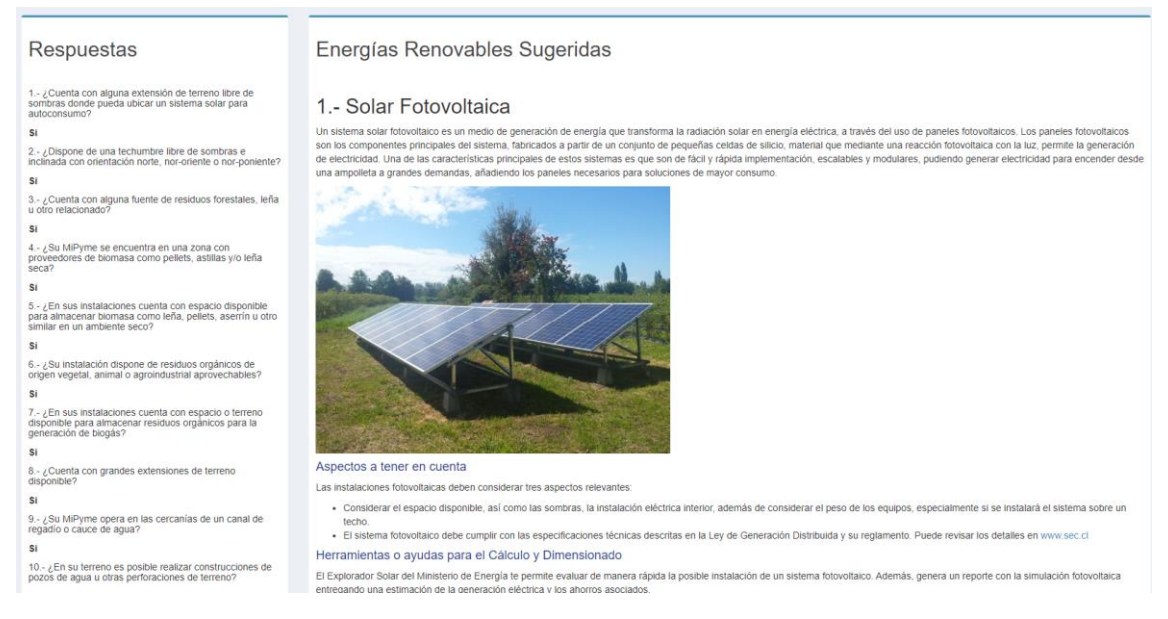

### Al final de la información encontrará el botón Informe PDF con el cual podrá descargar esta información como un informe en PDF.

#### 7.- Bombas de Calor Geotérmicas

<text><text><text><image><section-header><list-item><list-item><list-item><list-item><list-item><list-item><list-item>

Una vez terminado este proceso, la información obtenida automáticamente se agrega al contenido del informe de autodiagnóstico.

Para obtener el informe de autodiagnóstico completo debe ir a la sección Escritorio, accesible mediante el panel izquierdo, ir al final de la página y presionar el botón Informe PDF.

#### 7.- Otras herramientas

En el panel izquierdo encontrará otras herramientas: la calculadora de biomasa y el registro del explorador solar. Ambas herramientas permiten agregar información complementaria al informa de autodiagnóstico.

La calculadora de Biomasa le permitirá evaluar el ahorro energético y económico y las reducciones de CO2 que se obtiene del recambio de su sistema de calor actual por diferentes opciones.

La calculadora Explorador Solar la permitirá dejar registrados los resultados obtenidos mediante el explorador solar de la evaluación de sistemas solares. De esta forma, el caso que simuló y los resultados obtenidos aparecerán dentro del informe de autodiagnóstico.

| nii Inicio / Calculadora (                 | le Biomasa                                                                                                    |
|--------------------------------------------|----------------------------------------------------------------------------------------------------|
| Escritorio Oficina (Agencia de Sostenibi   | idad Energética) 💙                                                                                                    |
| 📾 Empresa                                  |                                                                                                    |
| 🖋 Energéticos                              | Calculadora de Biomasa                                                                                                    |
| Sistemas Consumidores                      | Instalación: Oficina (Agencia de Sostenibilidad Energética)                                                                                                    |
| o⊈ Herramientas. →<br>Morro Potencial      | Esta calculadora proporciona información general sobre las tecnologías existentes para el neemplazo de una caldera industrial basada en combustibles fósiles, o leña,<br>por Pelets, Astillas o Biomasa Tifurada. Con la información entregada usided obtendrá una primera aproximación el foncia/económica/ambiental de las mejores<br>alternativas. En cualquier caso, esta herramienta no pretende sustitur u obtaría i opnión de un experito. El Ministerio de Energía y GiZ recomiendan realtzar una<br>asesoría experta, antes de comenzar el proceso de instalación. |
| Calculador de Biomasa     Explorador Solar | ► Iniciar Calculadora                                                                                                    |
| Mi Course                                  |                                                                                                    |
| 🝽 Salir                                    |                                                                                                    |

Para obtener el informe de autodiagnóstico completo debe ir a la sección Escritorio, accesible mediante el panel izquierdo, ir al final de la página y presionar el botón Informe PDF.